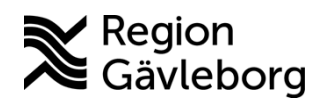

Min vård Gävleborg, Logga ut - Lathund, Hälso- och sjukvård Region Gävleborg

## Logga ut

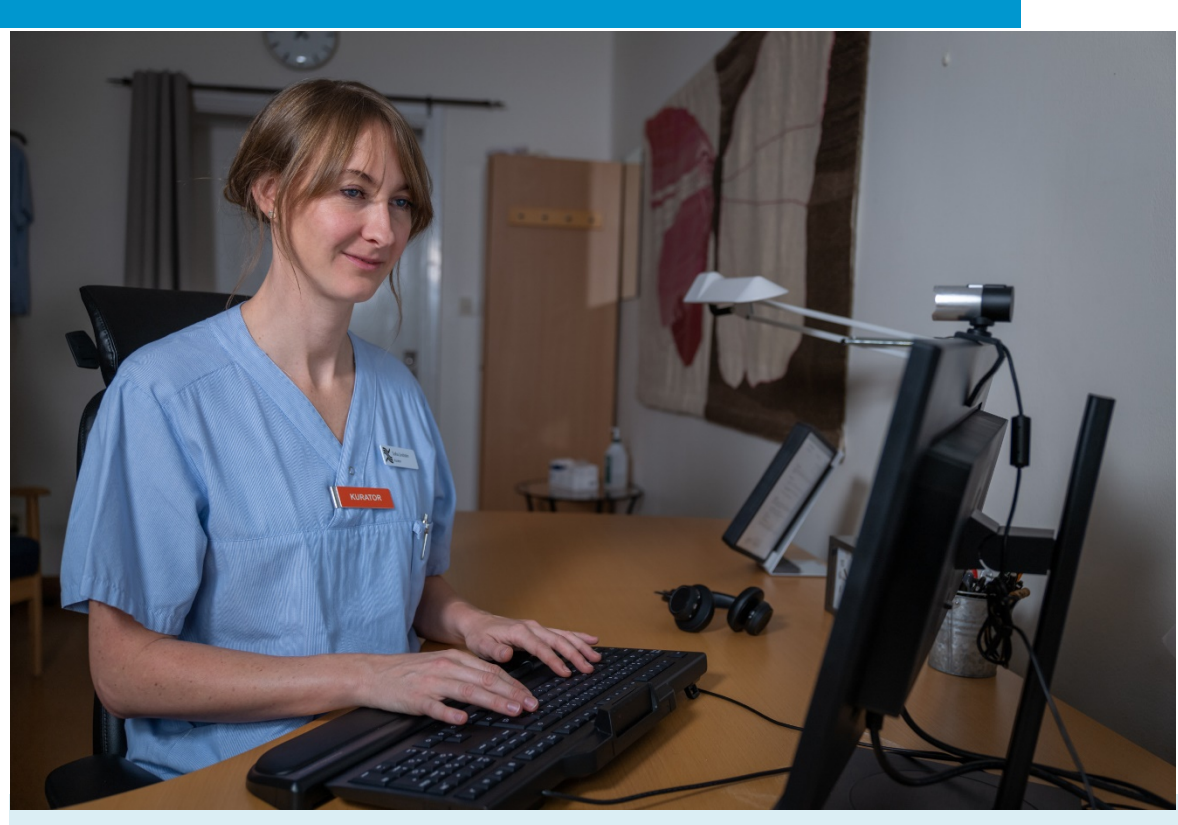

Lathund för att: • Logga ut

> Clinic24 - Min vård Gävleborg April 2023

## Logga ut

- 1. Klicka på Logga ut i nedre delen av huvudmenyn.
- 2. Kontrollera att du inte har några pågående besök innan du avslutar ditt arbetspass. 3. Klicka på **Avsluta skift**.

| platform <mark>24</mark>                                        |   |                                   |   |
|-----------------------------------------------------------------|---|-----------------------------------|---|
| Q Sök patient                                                   | > | Avsluta skift                     | Х |
| i⊟ Startsida                                                    |   |                                   |   |
| ✓ Vidimeringar                                                  |   | Hur var ditt arbetspass?          |   |
| A Digitala kollegor (1)                                         | > |                                   |   |
| ST Selma Testkvist Div<br>Sjuksköterska,<br>Gävleborg Testenhet | > | Missnöjd Nöjd                     |   |
| Div                                                             |   | 2 Mina pågående Digitala kollegor |   |
| Notifieringar                                                   | > |                                   |   |
|                                                                 |   | Pausa skift Avsluta skift 3       |   |
|                                                                 |   |                                   |   |
|                                                                 |   |                                   |   |
|                                                                 |   |                                   |   |
| 代 Minimera meny                                                 |   |                                   |   |
| 🕒 Logga ut                                                      |   |                                   |   |